# 4. <u>入札業務操作説明(3/3)</u>

- 4.1. <u>共通操作</u>
- 4.1.1.<u>調達案件概要表示の流れ</u>
- 4.1.1.1. 調達案件概要を確認するには?

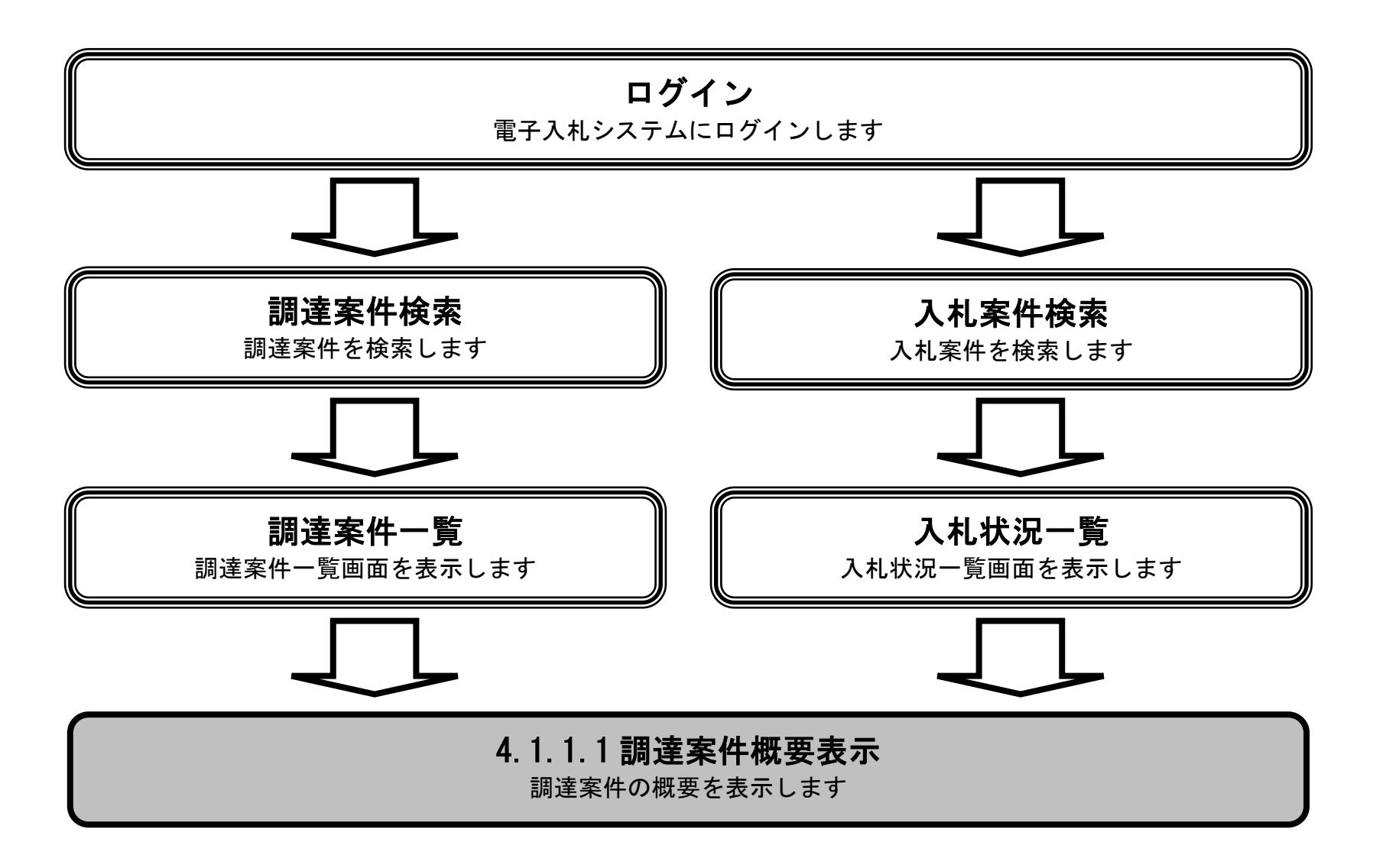

電子入札システム 操作マニュアル受注者編

### 調達案件概要を確認するには?

| <b>画面説明</b><br>調達案件概要を                        | 表示するための一覧画面です。                          |                      |        |                  |                  |
|-----------------------------------------------|-----------------------------------------|----------------------|--------|------------------|------------------|
|                                               |                                         |                      |        |                  |                  |
| 調達案件一覧画面                                      | <br>面もしくは、入札状況一覧画面の <b>調</b> ;          | <b>達案件名称①</b> を押下します | ŀ.     |                  |                  |
|                                               |                                         |                      |        |                  |                  |
|                                               |                                         |                      |        |                  |                  |
|                                               |                                         |                      |        |                  |                  |
| 🎱 国土交通省                                       |                                         | 2021年11月26日 15時02分   |        | CALS/EC 電子入札システム | Ø                |
| Winbity of Land, Infrastructure and Transport | 入札情報サービス 電子入札システム                       | 検証機能 説明要求            |        | NK7:             |                  |
| ∅調達案件検索                                       |                                         |                      | 調達案件一覧 |                  |                  |
| の調達案件一覧                                       | 調達機関(部局) 〇〇地方整備局                        |                      |        |                  | 表示案件 1-1         |
| 《入礼状況一覧                                       | 企業D 90000000003656<br>企業住所 ○○県 ○○市1-1-1 |                      |        |                  | 全案件数 1           |
|                                               | 企業名称 △△会社                               |                      |        |                  | <b>d</b> 1 🍉     |
|                                               | 氏名 電入太郎                                 |                      |        |                  | 最新表示             |
|                                               | 案件表示順序 案件番号 💙                           | ● <i>昇順</i><br>○降順   |        | 最新更新日時           | 2021.11.26 14:52 |

| 訓速案件情報 |         |  | HR.##         | <b>退非 取問同次</b> |                     | 兼争参加资格確認申諸/<br>参加表明書/技術资料 |     |     | 受領確認/<br>提出意思確認書 |                                                 |     | 技術提案書/<br>兼争参加資格確認資料 |     |     | A# |     |     |     |             |
|--------|---------|--|---------------|----------------|---------------------|---------------------------|-----|-----|------------------|-------------------------------------------------|-----|----------------------|-----|-----|----|-----|-----|-----|-------------|
| 8<br>5 | 訓達案件名称  |  | 入札方式          | t 拍栽<br>文書→覧   | <b>丸同凹谷</b><br>参照状態 | 提出                        | 再提出 | 受付票 | 通知書              | <ul> <li>一次</li> <li>審査</li> <li>通知書</li> </ul> | 通知書 | 提出                   | 再提出 | 受付票 | 提出 | 再提出 | 受付票 | 通知書 | 正来<br>プロパティ |
| 1      | A地区共同工事 |  | 一般競争<br>(標準型) |                | 表示                  | 提出                        |     |     |                  |                                                 |     |                      |     |     |    |     |     |     |             |
|        | 1       |  |               |                |                     |                           |     |     |                  |                                                 |     |                      |     |     |    |     |     |     |             |

表示案件 1-1

全案件数 1

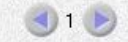

電子入札システム 操作マニュアル受注者編

### 調達案件概要を確認するには?

# 画面説明 調達案件概要を閲覧するための画面です。 操作手順

閉じるボタン②を押下することにより、調達案件一覧画面もしくは、入札状況一覧画面に戻ります。

| 調達案                                      | 件概要                                         | · · · · · · · · · · · · · · · · · · · |
|------------------------------------------|---------------------------------------------|---------------------------------------|
|                                          | 最新更新日時 2021.12.17 1054                      |                                       |
| 調達案件番号                                   | 0123456789012345020                         |                                       |
| 管理コード                                    | 01234-2017                                  |                                       |
| 所在地                                      | 北海道                                         |                                       |
| 品目分類                                     | 建設工事                                        |                                       |
| 入札方式                                     | 一般競争入札(標準型)                                 |                                       |
| 工種区分                                     | 一般土木工事                                      |                                       |
| 入礼時VE/技術提案                               | 無し                                          |                                       |
| 落礼方式                                     | 総合評価(第1回入札時の提案内容に固定)                        |                                       |
| 入札時提案内容                                  | 有少                                          |                                       |
| 評価項目名称                                   | 評価項目1                                       |                                       |
| 工事/コンサル区分                                | 工事                                          |                                       |
| 本官/分任官区分                                 | 本官                                          |                                       |
| 内訳書提出                                    | 有り                                          |                                       |
| 添付資料容量                                   | 3MBまで                                       |                                       |
| 調達案件名称                                   | A地区共同工事                                     |                                       |
| 工事または業務内容                                |                                             |                                       |
| 公告文等URL                                  | http://www.mlit.go.jp/appli/file000001.html |                                       |
| 入札説明書等URL                                |                                             |                                       |
| 契約相当官等                                   |                                             |                                       |
| 官職                                       | △△△△△相当官                                    |                                       |
| 部局之                                      |                                             |                                       |
| 事務所名                                     |                                             |                                       |
| 心難名                                      | ○○地方整備局長                                    |                                       |
| 乐名                                       | 面入花子                                        |                                       |
| 入札前明書・家住内容に関する前明語支容先                     | CALC 1                                      |                                       |
| 部局名                                      |                                             |                                       |
| 事務所名                                     |                                             |                                       |
| 空口名                                      | 起动詞要                                        |                                       |
|                                          | 理由請求宛先                                      |                                       |
| 部局名                                      |                                             |                                       |
| <b>本</b> 務所之                             | 00/C/12208/90                               |                                       |
| マロク                                      | 表7%10里                                      |                                       |
| 北陸村理由語求宿失                                | 2000 2004                                   |                                       |
| デーサTurement/20/0<br>部局之                  | ○○地方整備局                                     |                                       |
| <b>本</b> 務所之                             |                                             |                                       |
| (1)(1)(1)(1)(1)(1)(1)(1)(1)(1)(1)(1)(1)( | 意 <b>刀</b> 念句后里.                            |                                       |
| 小告日 /小元日第                                | 2022.01.01                                  |                                       |
| 入力 前日金 前日時 一番                            | 2022.01.02.12:00                            |                                       |
| 八ではれていますの人が知知                            | 202201021200                                |                                       |
| 令/叩中胡音文/1998日时<br>表加中國書合什線和口時            | 202201031200                                |                                       |
| 令/JU中語音文19年初日時<br>政約活動者際編集時4日時           | 202201041200                                |                                       |
| 電話2週70番光17時段2日時<br>カ約3番かき数にやっての4         | 202201.0512.00                              |                                       |
| 他認過却者完打核了目時                              | 202201.06 12:00                             |                                       |

| 確認通知書発行終了日時     | 2022.01.06 12:00 |   |
|-----------------|------------------|---|
| 入札(見積)書受付開始予定日時 | 2022.01.07 12:00 |   |
| 入礼(見積)書受付締切予定日時 | 2022.01.08 12:00 |   |
| 入礼(見積)書受付締切執行日時 |                  |   |
| 内訳書開封予定日時       | 2022.01.09 12:00 |   |
| 開札予定日時          | 2022.01.10 12:00 |   |
| 開札執行日時          |                  |   |
| 案件状况            | 案件登録および公示/公告済み   |   |
| 入札執行回数          | 108              |   |
| 工期または履行期限       |                  |   |
| 工事または納入場所       |                  |   |
| 現場説明会日時         |                  |   |
| 現場説明会場所         |                  |   |
|                 | <b>0</b>         | ~ |
|                 | RICO E           |   |
|                 |                  |   |

電子入札システム 操作マニュアル受注者編

# 4.1.2.<u>企業プロパティ変更の流れ</u>

# 4.1.2.1. <u>企業プロパティを変更するには?</u>

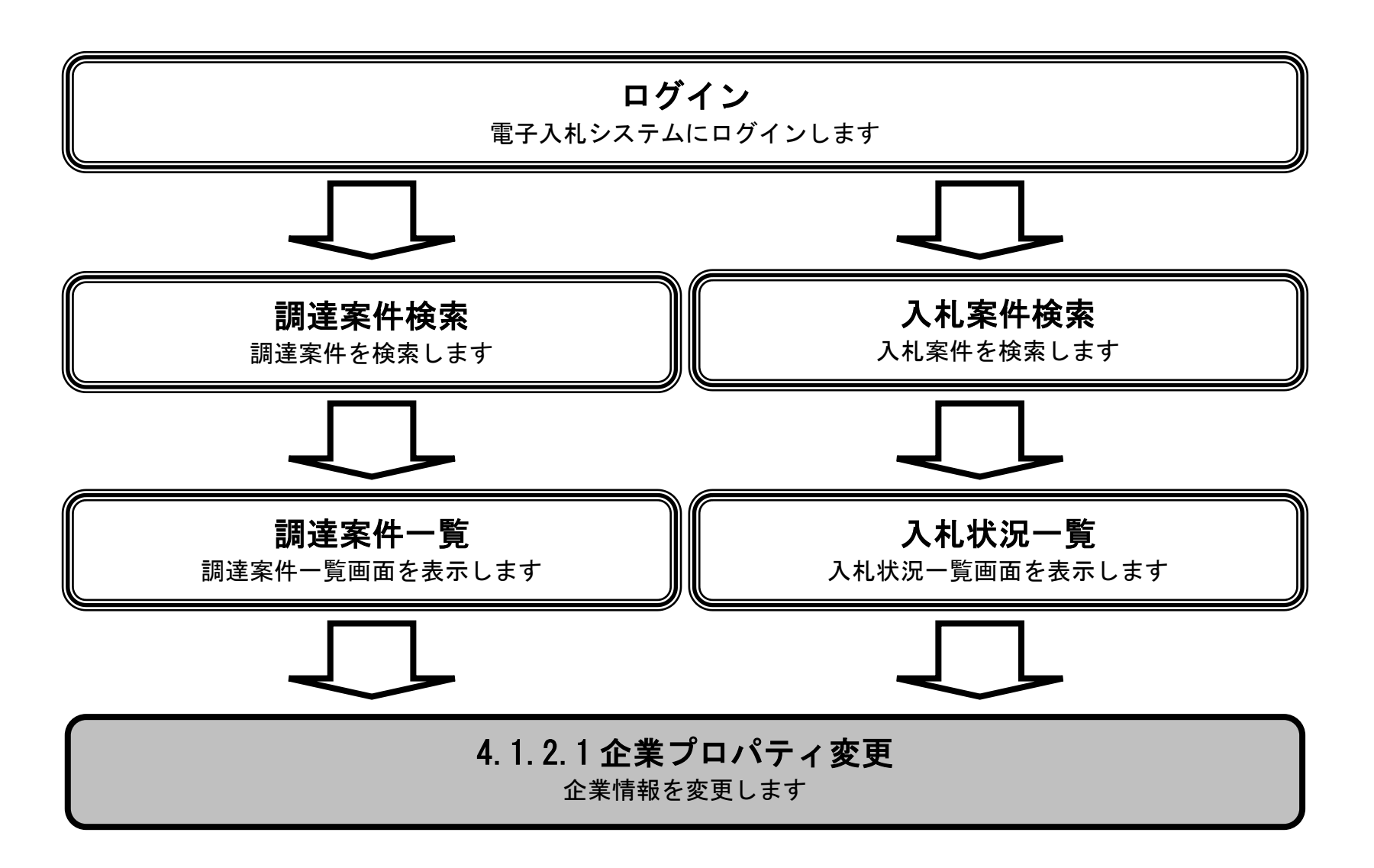

電子入札システム 操作マニュアル受注者編

### 企業プロパティを変更するには?

### 画面説明 企業プロパティを表示するための一覧画面です。 案件に参加中に連絡先情報等を変更する際に使用します。 操作手順 調達案件一覧画面もしくは、入札状況一覧画面の"企業プロパティ"欄の変更ボタン①を押下します。 Ø CALS/EC 電子入札システム 2021年11月26日 15時36分 国土交通省 入札情報サービス 説明要求 電子入札システム 検証機能 NIL7 ④調達案件検索 調達案件一覧 調達案件一覧 調達機関(部局) 〇〇地方整備局 表示案件 1-1 《入札状況一覧》 900000000003656 企業₪ 全案件数 1 企業住所 ○○県○○市1-1-1 **(**1) 企業名称 AA商事 氏名 電入太郎 最新表示 ✓ ●昇順 ○降順 案件表示順序案件番号 最新更新日時 2021.11.26 15:30 競争参加资格確認申請/ 技術提案書/ 受領確認/

番号

1

| 訓達案件情報   |               | 48.±±        |                     | 参加表明書/技術资料 |     |     |     |                                                 | 提出意思確認書 |    |     |     | 兼争参加资格確認资料 |     |     |            |                |       |
|----------|---------------|--------------|---------------------|------------|-----|-----|-----|-------------------------------------------------|---------|----|-----|-----|------------|-----|-----|------------|----------------|-------|
| 訓述案件名称   | 入机方式          | 1943<br>文書→覧 | <b>東回西帝</b><br>参照状態 | 提出         | 再提出 | 受付票 | 通知書 | <ul> <li>→次</li> <li>審査</li> <li>通知書</li> </ul> | 通知書     | 提出 | 再提出 | 受付票 | 提出         | 再提出 | 受付票 | :付票 通知書 フ  | 正来<br>プロパティ    | ブロパティ |
| Y地区共同橋工事 | 一般競争<br>(標準型) |              | 表示                  | 表示         |     | 表示  | 表示  |                                                 |         |    |     |     |            |     |     |            | 変更             | )     |
|          |               |              |                     |            |     |     |     |                                                 |         |    |     |     |            |     |     | 表示到<br>全案( | ≷件 1−1<br>牛数 1 |       |
|          |               |              |                     |            |     |     |     |                                                 |         |    |     |     |            |     |     | ۲          | 1 🕑            |       |

電子入札システム 操作マニュアル受注者編

### 企業プロパティを変更するには?

| 画面説明                                                                                               | <u> </u>                                                             |                                           |             |                     |                |      |    |
|----------------------------------------------------------------------------------------------------|----------------------------------------------------------------------|-------------------------------------------|-------------|---------------------|----------------|------|----|
| 企業の情報を変更す                                                                                          | ー<br>るための画面で <sup>、</sup>                                            | す。                                        |             |                     |                |      |    |
|                                                                                                    |                                                                      |                                           |             |                     |                |      |    |
|                                                                                                    |                                                                      |                                           |             |                     |                |      |    |
| 操作手順                                                                                               |                                                                      |                                           |             |                     |                |      |    |
| 企業情報を変更後、                                                                                          | <b>変更ボタン</b> ②を打                                                     | 甲下することによ                                  | り、企業の情      | 青報が変更されます。          |                |      |    |
| 【次の操作】<br>・ 調達案件一覧画面<br>※文字制限について<br>・ 商号(連絡先名称<br>・ 連絡先氏名<br>・ 連絡先住所<br>・ 連絡先電話番号<br>・ 連絡先 E-Mail | もしくは、入札<br>): 60文字以F<br>: 20文字以F<br>: 60文字以F<br>: 25文字以F<br>: 100文字J | -状況一覧画面に<br>内<br>内<br>内(半角数字)<br>以内(半角英数字 | 戻る場合は、<br>) | <b>戻るボタン③</b> を押下しま | きす。            |      |    |
| CALS/EC - Microsoft Inter                                                                          | net Explorer                                                         |                                           |             |                     |                |      | -0 |
| 3 国土交通省                                                                                            |                                                                      |                                           | 2006年03月021 | 日 11時04分            | CALS/EC 電子入札シン | 374  | Ø  |
|                                                                                                    | 入札情報サービス                                                             | 電子入札システム                                  | 検証機能        | 説明要求                |                | N/47 |    |
| 調達案件検索                                                                                             |                                                                      |                                           |             | 企業プロパティ             | ィ変更            |      |    |
| 詞達案件一覧                                                                                             |                                                                      | 調達案件番号                                    |             | 2102020010120050711 |                |      |    |

| 🥙 国土交通省                                                                                                    |          | 2                                                               | 006年03月03 | 2日 11時04分                                                                                       | CALS/ EC TETALZATA                                                                                                    | 14   | 9 |
|----------------------------------------------------------------------------------------------------|----------|-----------------------------------------------------------------|-----------|-------------------------------------------------------------------------------------------------|----------------------------------------------------------------------------------------------------|------|---|
| -                                                                                                    | 入扎情報サービス | 電子入札システム                                                        | 検証機能      | 説明要求                                                                                            |                                                                                                    | N/17 |   |
| ○調達案件検索                                                                                                    |          |                                                                 |           | 企業プロパティ                                                                                         | 変更                                                                                                    |      |   |
| <ul> <li>         ・調達案件一覧         ・         ・         へ礼状況一覧         ・         ・         入礼状況一覧         ・         ・         ・</li></ul> |          | 調達案件番号<br>調建案件名称<br>企業ID<br>企業多称<br>企業郵便番号<br>企業住所<br>役職名<br>氏名 |           | 2102020010120050711<br>Y地区共同橋工事<br>900000000000322<br>AA商事<br>123-4567<br>東京都 港区芝0?0?0<br>AA 太郎 |                                                                                                    |      |   |
|                                                                                                    |          | 代表電話番号<br>代表FAX番号<br>部署名<br>商号(連絡先名称)                           |           | 03-1111-2222<br>03-1111-2222<br>中国地方受注担当部署<br>中国地方受注担当商号                                        |                                                                                                    |      |   |
|                                                                                                    |          | 連絡先氏名                                                           |           | 受注 太郎                                                                                           |                                                                                                    |      |   |
|                                                                                                    |          | 連絡先住所                                                           |           | 東京都港区芝                                                                                          |                                                                                                    |      |   |
|                                                                                                    |          | 連絡先電話番号                                                         |           | 03-2000-3000                                                                                    |                                                                                                    |      |   |
|                                                                                                    |          | 連絡先E-Mail                                                       |           | xxx@xxx.xxx.xxx                                                                                 |                                                                                                    |      |   |
|                                                                                                    |          |                                                                 | (         | <b>変更</b><br>②                                                                                  | <b><u></u><u></u><u></u><u></u><u></u><u></u><u></u><u></u><u></u><u></u><u></u><u></u><u></u><u></u><u></u><u></u><u></u><u></u><u></u></b> |      |   |

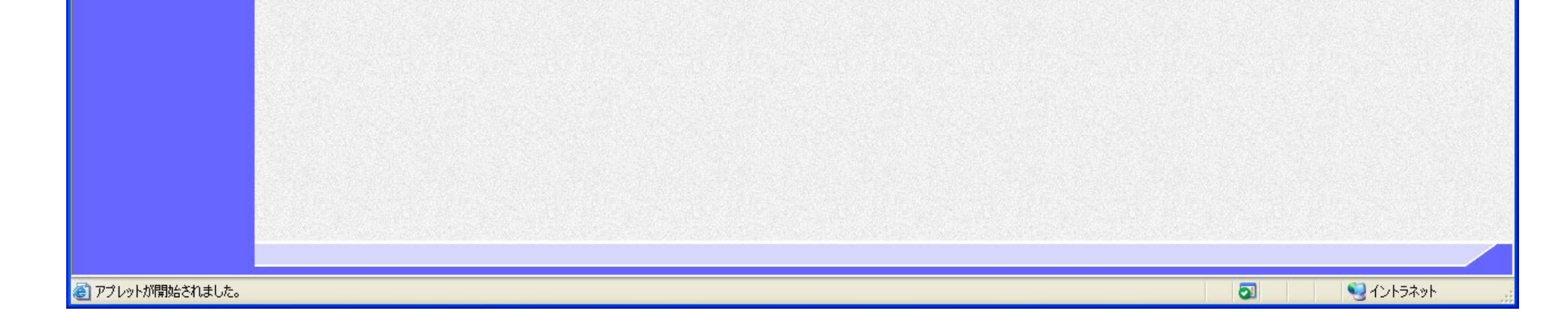

電子入札システム 操作マニュアル受注者編

## 4.1.3. 入札説明書・案件内容質問および回答の参照状態一覧表示の流れ

4.1.3.1. 入札説明書・案件内容質問および回答内容の参照状態を確認するには?

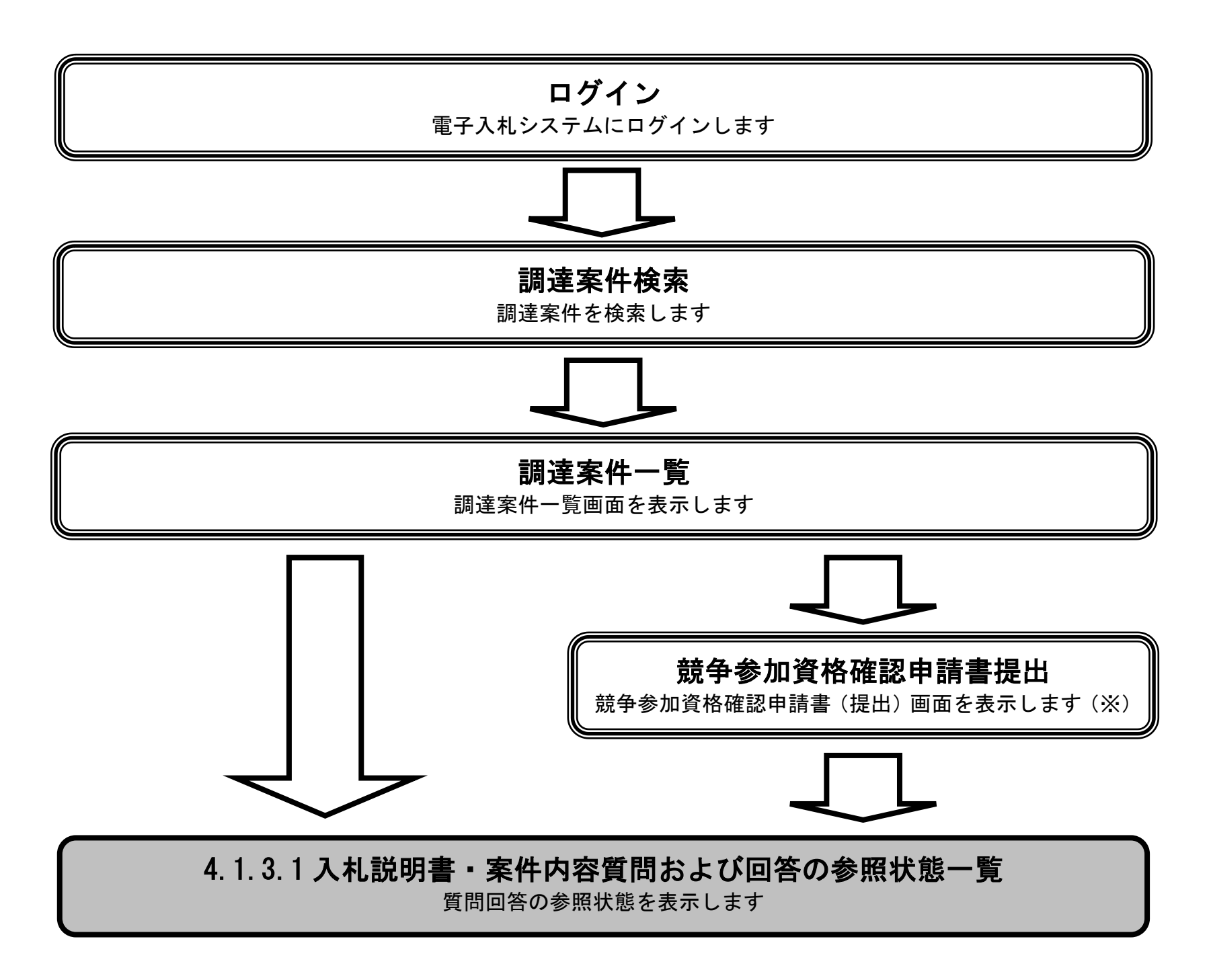

※下記の画面から、入札説明書・案件内容質問および回答の参照状態一覧を表示することが可能です。

- ·競争参加資格確認申請書(提出) 画面
- •競争参加資格確認申請書(確認) 画面
- 参加表明書(提出)画面
- 参加表明書(確認)画面
- 技術資料(提出)画面
- 技術資料(確認)画面
- ・提出意思確認書(提出)画面
- ·提出意思確認書(確認) 画面

電子入札システム 操作マニュアル受注者編

### 入札説明書・案件内容質問および回答内容の参照状態を確認するには?

### 画面説明

入札説明書・案件内容質問および回答の参照状態一覧を表示するための一覧画面です。 入札説明書・案件内容質問および回答の参照状態を確認する際に使用します。

### 操作手順

質問回答参照状態欄の表示ボタン①を押下することにより、新規ウィンドウで入札説明書・案件内容質問および回答の参照状態一覧画面を 表示します。

### 【補足説明】

・質問回答参照状態欄の表示ボタンは、入札説明書・案件内容への質問が可能な案件の場合に表示されます。

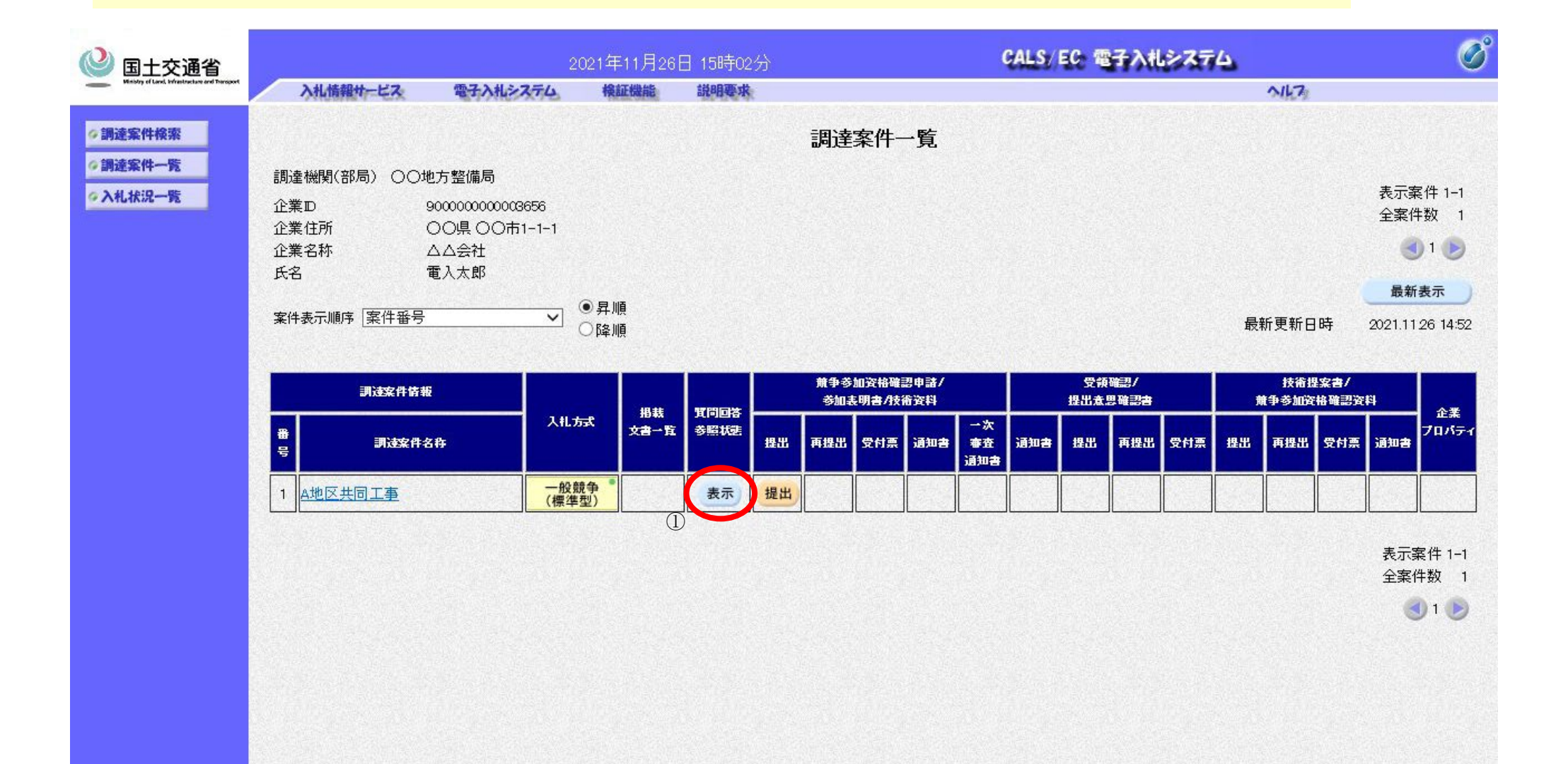

電子入札システム 操作マニュアル受注者編

### 入札説明書・案件内容質問および回答内容の参照状態を確認するには?

### 画面説明

入札説明書・案件内容質問および回答の参照状態一覧を表示するための競争参加資格確認申請書(提出)画面です。 案件参加前に、入札説明書・案件内容質問および回答の参照状態を確認する際に使用します。

### 操作手順

**質問回答参照状態ボタン②**を押下することにより、新規ウィンドウで入札説明書・案件内容質問および回答の参照状態一覧画面を表示します。

【補足説明】

- ・質問回答参照状態ボタンは、入札説明書・案件内容への質問が可能な案件の場合に表示されます。
- ・下記の画面にて、質問回答参照状態ボタンが表示されます。
- ·競争参加資格確認申請書(提出)画面
- ·競争参加資格確認申請書(確認) 画面
- ·参加表明書(提出)画面
- ・参加表明書(確認)画面
- 技術資料(提出)画面
- ·技術資料(確認) 画面
- ·提出意思確認書(提出) 画面
- ・提出意思確認書(確認)画面

電子入札システム 操作マニュアル受注者編

| 🖉 国土交通省                                      |                                      | 2021年11月17日 14時23                                                           | 分 CALS/EC 電子入札システム                                             |  |
|----------------------------------------------|--------------------------------------|-----------------------------------------------------------------------------|----------------------------------------------------------------|--|
| Heating of Lond, Inflationation and Thompson | し情報サービス 電子入札システム                     | 検証機能 説明要求                                                                   | NK7                                                            |  |
| 調達案件検索<br>調達案件一覧                             |                                      |                                                                             | 2021年11月17日<br>競争参加資格確認申請書                                     |  |
| 入札状況一覧                                       | 〇〇担当官                                |                                                                             |                                                                |  |
|                                              | ○○整備局長<br>電入花子 殿                     |                                                                             |                                                                |  |
|                                              |                                      | 下記の調達案件に関わる競争                                                               | 参加資格について確認されたく、書類を添えて申請します。                                    |  |
|                                              | 1 . 調達案件番号<br>2 . 調達案件名称<br>3 . 履行期限 | 21020200101202103<br>A地区共同工事                                                | 記<br>79                                                        |  |
|                                              | (提出者)                                |                                                                             |                                                                |  |
|                                              |                                      | JV参加 □<br>企業D<br>企業名称<br>企業体名称                                              | 90000000003508<br>U株式会社                                        |  |
|                                              |                                      | 企業郵便番号<br>企業住所                                                              | <b>- JV参加チェックの場合のみ有効</b><br>123-4567<br>奈良県 〇〇市                |  |
|                                              |                                      | 10年名<br>氏名<br>代表電話番号<br>代表FAX番号                                             | 奈良太郎<br>03-0000-0000<br>03-0000-0000                           |  |
|                                              |                                      | 部者名<br>商号(連絡先名称)                                                            |                                                                |  |
|                                              |                                      | 連絡先氏名                                                                       | 電入花子                                                           |  |
|                                              |                                      | 連絡先住所                                                                       | 東京都港区芝                                                         |  |
|                                              |                                      | 連絡先電話番号                                                                     | 03-0000-0000                                                   |  |
|                                              |                                      | 連絡先E-Mail                                                                   | 2008-2012-2012-2012-2012-2012-2012-2012-                       |  |
|                                              | 添付資料                                 | ※ 添付ファ<br><sup>料達加登録</sup> ←技術資料等アッ                                         | イルは、ウィルスチェックを最新版のチェックデータで行って下さい。<br>ブロードシステムを開きます。             |  |
|                                              | 登録結果デー<br>※ 添付達<br>にて登<br>登録結果デー     | タ<br>資料を「添付資料追加登録」オ<br>注録した場合は、その画面か<br>ータ<br>ータ<br>単<br>業結果データ<br>提出<br>削除 | タンで表示される「技術資料等アップロードシステム」<br>「登録結果データ」をダウンロードして提出してください。<br>参照 |  |
|                                              | 登録結果デ                                | -タ<br>登録結果データ<br>提出<br>削除<br>②                                              | 参照                                                             |  |

電子入札システム 操作マニュアル受注者編

### 入札説明書・案件内容質問および回答内容の参照状態を確認するには?

# 画面説明 人札説明書・案件内容質問および回答の参照状態を確認するための画面です。 操作手順 閉じるボタン③を押下することにより、ウィンドウを閉じます。

### 入札説明書・案件内容質問および回答の参照状態一覧

| A地区共同工事     |
|-------------|
| 一般競争入札(標準型) |
| ○○地方整備局     |
|             |

契約課

| 顕名                    | 管理番号   | 投稿日時                | 回答日時 | 回答修正日時 | 回答<br>参照 | 最終券照日時 |
|-----------------------|--------|---------------------|------|--------|----------|--------|
| 入札説明書・案件内容に対する質問内容001 | 000001 | 2021/11/08 09:11:55 |      |        |          |        |

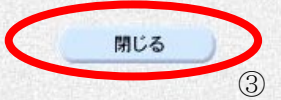

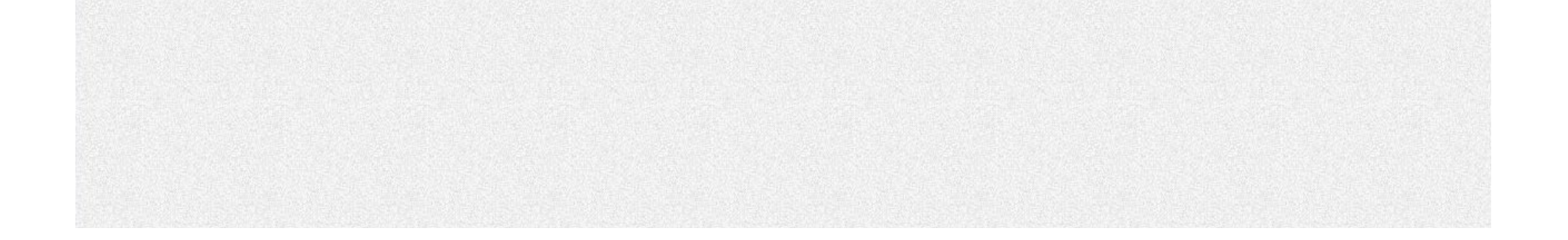

電子入札システム 操作マニュアル受注者編

4.1 - 11